## **The New Expense Management System**

Creating change, maximising efficiency, empowering staff

| Corporate Cards                                                                                                    | Expense Claims                                                                                                    | Travel Allowances                                                                                                    | Logging In                                                                                                    |
|----------------------------------------------------------------------------------------------------|----------------------------------------------------------------------------------------------------|----------------------------------------------------------------------------------------------------|----------------------------------------------------------------------------------------------------|
| <ul> <li>Upload Receipts</li> <li>1. Upload receipt in the App*</li> <li>2. Select Account Type</li> <li>3. Enter Amount</li> <li>4. Submit</li> <li>Processing Transactions</li> <li>1. Login to ProMaster</li> <li>2. Link receipt to transaction</li> <li>3. Enter description</li> <li>4. Select expense type and account that will fund the expense (GL chartstring)</li> <li>5. Submit</li> </ul>                                                                                                    | <ul> <li>Upload Receipts</li> <li>1. Upload receipt in the App*</li> <li>2. Enter Amount</li> <li>3. Submit</li> <li>Claiming expenses</li> <li>1. Login to ProMaster</li> <li>2. Create Expense Claim</li> <li>3. Link receipt to claim</li> <li>4. Update purchase date</li> <li>5. Enter merchant, description &amp; expense type</li> <li>6. Submit</li> </ul> | <ol> <li>Login to ProMaster</li> <li>Create Expense Claim</li> <li>Attach supervisor<br/>approval</li> <li>Enter description</li> <li>Select Expense Type -<br/>Dom. Travel Allowance</li> <li>Enter departure and<br/>return dates/times</li> <li>Deselect days where<br/>allowance is not<br/>payable</li> <li>If needed, update the<br/>account that will fund<br/>the expense<br/>(GL chartstring)</li> <li>Update and Submit</li> </ol> | From 14 August, login<br>via:<br>ProMaster<br>Secure.inlogik.com/uq/<br>ExpenseMe<br>Download at the App<br>Store or Google Play |
| Image: Need Help?         Image: Need Help?         Image: Need Help? <t< td=""><td>THE UNIVERSITY<br/>OF QUEENSLAND</td></t<> |                                                                                                    | THE UNIVERSITY<br>OF QUEENSLAND                                                                                                    |                                                                                                    |

- 3. Online training: learn.uq.edu.au/FBSX0202
- 4. Website: www.fbs.uq.edu.au/tem

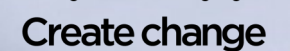